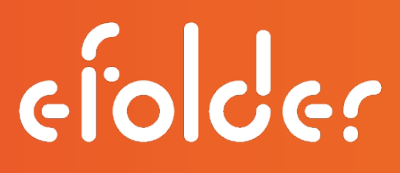

#### eFolder BDR for Veeam Hyper-V Continuity Cloud Guide

Setup Continuity Cloud Import Backup Copy Job Restore Your VM

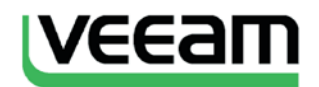

Version 2.0 March 2018

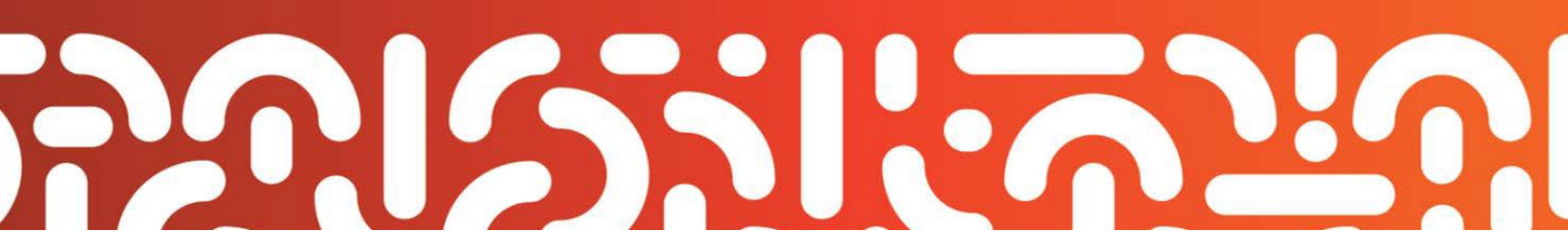

#### **INTRODUCTION**

Thank you for choosing the eFolder Continuity Cloud for Veeam. Using the eFolder Continuity Cloud for Veeam, you can access fast off-site virtualization of your replicated Hyper-V servers.

This guide describes how to setup, import a backup copy job, and restore your entire VM to the eFolder Continuity Cloud environment using Veeam Backup & Replication software. The guide is divided into three sections: 1) Setup eFolder Continuity Cloud, 2) Import the Backup Copy Job, and 3) Restore Your Entire VM. In Section 1, you will configure Veeam Backup & Replication to use your assigned Hyper-V Continuity Cloud server. You will begin by logging in to the Continuity Cloud node with your credentials from eFolder using a direct RDP connection. In Section 2, you will use Veeam Backup & Replication to import and decrypt your backup copy job. In Section 3, you will restore your entire VM. After selecting your virtual machine, restore location, host server, datastore, and network, your entire VM will be restored to the eFolder Continuity Cloud using the Veeam Backup & Replication software. Work through each section in the order they are presented.

#### **Customer Support**

At eFolder, we value feedback from our customers. Not only do we want to help you quickly resolve your technical issues, but we value your input and build products that incorporate your suggestions. To contact eFolder Technical Support, call **720-204-4500/1-800-352-0248** or submit questions to **VeeamSupport@eFolder.net**.

For known problem resolutions, open a browser and navigate to:

Knowledgebase: <u>https://support.efolder.net/hc/en-us/categories/115001613768-eFolder-for-Veeam</u>

Veeam Support: https://www.veeam.com/support.html

eFolder Support: <a href="https://support.efolder.net/hc/en-us">https://support.efolder.net/hc/en-us</a>

Copyright © 2018 eFolder Inc. All rights reserved.

All rights reserved. All trademarks are the property of their respective owners.

eFolder and the eFolder logo are trademarks of eFolder Inc. Veeam and the Veeam logo are trademarks of the Veeam Software. eFOLDER MAKES NO WARRANTIES, EXPRESSED OR IMPLIED, IN THIS DOCUMENT.

#### **CONTENTS**

| SECTION 1: SETUP eFOLDER CONTINUITY CLOUD | 4 |
|-------------------------------------------|---|
| SECTION 2: IMPORT THE BACKUP COPY JOB 1   | 1 |
| SECTION 3: RESTORE YOUR ENTIRE VM 1       | 6 |

#### **SECTION 1: eFolder continuity cloud setup**

In Section 1, you will configure Veeam Backup & Replication to use your assigned Hyper-V Continuity Cloud server. You will begin by logging in to the Continuity Cloud node with your credentials sent to you from eFolder using a direct Remote Desktop Protocol (RDP) connection.

1. Launch Veeam Backup & Replication from the shortcut on the desktop of your Hyper-V Continuity Cloud server.

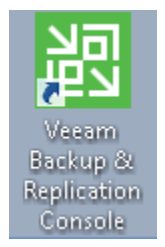

|                                       |           |             | ×                   |
|---------------------------------------|-----------|-------------|---------------------|
| Veeam®<br>Backup & Re                 | eplicatio | <b>)∩</b> ™ | 9.5<br>port number, |
| and user credentials to connect with. |           | ~           | 9392                |
| SLC-CC1M\ContinuityCloud              |           |             |                     |
| Password                              |           |             |                     |
| ✓ Use Windows session authenticati    | on        |             |                     |
| Save shortcut                         | Connect   |             | Close               |

2. Click Connect

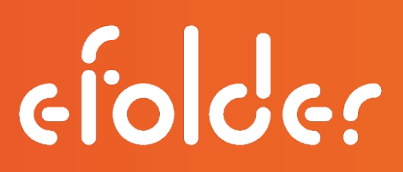

3. Select the **Backup Infrastructure** tab and select the **Managed Servers** option. Then, click **Add Server** on the menu bar.

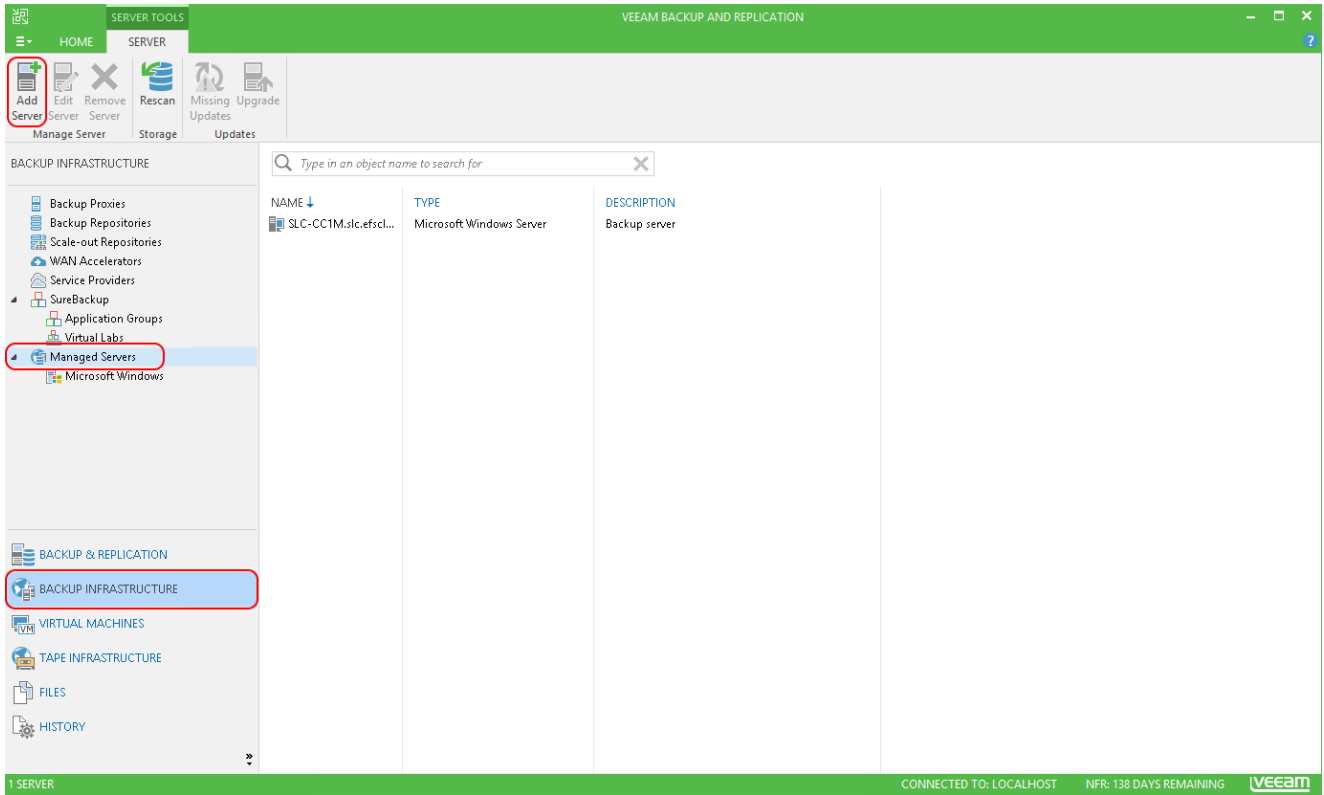

4. Select Microsoft Hyper-V from the list of servers.

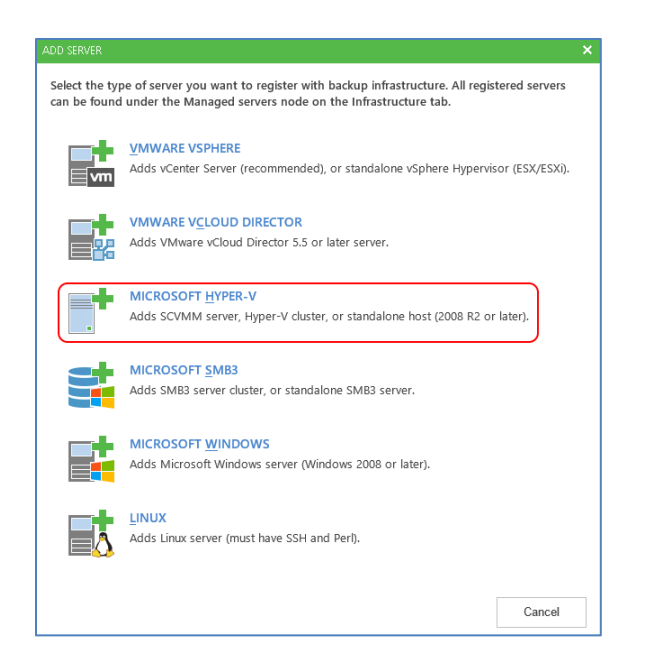

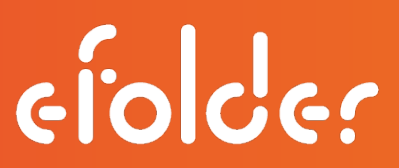

5. Enter localhost in the name field. The description field is optional.

Click Next.

|                             | New Hyper-V Server                      | x      |
|-----------------------------|-----------------------------------------|--------|
| Name<br>Specify DNS name of | IP address of Microsoft Hyper-V server. |        |
| Name                        | DNS name or IP address:                 | $\neg$ |
| Туре                        | localhost<br>Description:               |        |
| Credentials                 |                                         |        |
| Apply                       |                                         |        |
| Results                     |                                         |        |
| Summary                     |                                         |        |
|                             |                                         |        |
|                             |                                         |        |
|                             |                                         |        |
|                             | < Previous Next > Finish Cance          | 2      |

6. Select Microsoft Hyper-V server (standalone) for the type. Click Next.

|                                                            | New Hyper-V Server                                                                                                    |
|------------------------------------------------------------|----------------------------------------------------------------------------------------------------|
| Select the typ                                             | e of server you want to add.                                                                                                    |
| Name<br>Type<br>Credentials<br>Apply<br>Results<br>Summary | <ul> <li>Microsoft System Center Virtual Machine Manager (SCVMM)         If you are using SCVMM to manage your Hyper-V infrastructure, we can pull all Hyper-V hosts and clusters information from SCVMM, and add them to managed servers automatically.     </li> <li>Microsoft Hyper-V cluster         Use this option to register Hyper-V cluster that is not managed by SCVMM. Registering Hyper-V cluster instead of individual cluster nodes provides for Live Migration awareness.     </li> <li>Microsoft Hyper-Y server (standalone)</li> </ul> |
|                                                            | Use this option to register standalone Hyper-V server that is not a part of a cluster, and not managed<br>by SCVMM.                                                                                                    |
|                                                            | < Previous Next > Finish Cancel                                                                                                    |

7. Click Add to type in your credentials.

|                                                            | New Hyper-V Server                                                                                                    | x  |
|------------------------------------------------------------|----------------------------------------------------------------------------------------------------|----|
| Credentials<br>Select server adminis                       | strator credentials.                                                                                                    |    |
| Name<br>Type<br>Credentials<br>Apply<br>Results<br>Summary | Select an account with local administrator privileges on the server you are adding. Use<br>DOMAIN\USER format for domain accounts, or HOST\USER for local accounts.<br>Credentials: |    |
|                                                            | Click Ports to customize network ports to be used by individual components                                                                                                    |    |
|                                                            | < Previous Next > Finish Canc                                                                                                    | el |

8. Type the **username** and **password** received from eFolder in their respective fields; Click **OK**. The format for the username *must* be: *HOST\Username* 

For example: <u>SLC-CC7a\ContinuityCloud</u>

|   | Credentials  | x      |
|---|--------------|--------|
|   | Jsername:    | Browse |
|   | Description: |        |
|   |              |        |
|   |              |        |
| L | OK           | Cancel |
|   |              | Guncer |

9. Click Next.

|                                                            | New Hyper-V Server                                                                                                    |
|------------------------------------------------------------|----------------------------------------------------------------------------------------------------|
| Credentials<br>Select server adminis                       | trator credentials.                                                                                                    |
| Name<br>Type<br>Credentials<br>Apply<br>Results<br>Summary | Select an account with local administrator privileges on the server you are adding. Use<br>DOMAIN\USER format for domain accounts, or HOST\USER for local accounts.<br>Credentials: Rontinuitycloud (last edited: less than a day ago) v Add<br>Manage accounts |
|                                                            | Click Ports to customize network ports to be used by individual components Ports                                                                                                    |

10. Click Apply.

|                               | New Hyper-V Server                                                                                                |
|-------------------------------|----------------------------------------------------------------------------------------------------|
| Apply<br>Please review your s | ettings and click Apply to continue.                                                                              |
| Name                          | Due to these modifications the following components will be installed or removed on the target host:              |
| Type<br>Credentials           | Transport already exists<br>Hyper-V Integration will be installed                                                 |
| Apply<br>Results<br>Summary   | This Hyper-V server will act as the backup proxy for jobs running in the on-host backup mode.<br>Task limit:<br>4 |
|                               | After you click Apply missed components will be installed on the target host.                                     |
|                               | < Previous Apply Finish Cancel                                                                                    |

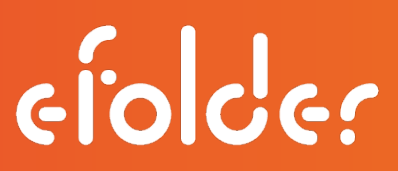

11. Review the *Results Log* to confirm that the Hyper-V server was installed and configured successfully; then, click **Next**.

|                                  | New Hyper-V Server                                          | ×        |
|----------------------------------|-------------------------------------------------------------|----------|
| Results<br>The following servers | have been processed.                                        |          |
| Name                             | Message                                                     | Duration |
| _                                | Starting infrastructure item creation job                   | 0:00:03  |
| Туре                             | 📀 Detecting operating system                                |          |
| Credentials                      | 📀 Collecting hardware info                                  |          |
| Greachaab                        | 📀 Registering client SLC-CC1M for package Transport         |          |
| Apply                            | Segistering client SLC-CC1M for package Hyper-V Integration |          |
|                                  | 🛇 Discovering installed packages                            |          |
| Results                          | 🛇 All required packages have been successfully installed    |          |
| Summer and                       | 🛇 Detecting OS version                                      |          |
| Summary                          | 🛇 Creating configuration database records.                  |          |
|                                  | 🛇 Collecting disks and volumes info                         | 0:00:29  |
|                                  | Server has been saved successfully                          |          |
|                                  |                                                             |          |
|                                  |                                                             |          |
|                                  |                                                             |          |
|                                  |                                                             |          |
|                                  |                                                             |          |
|                                  |                                                             |          |
|                                  |                                                             |          |
|                                  |                                                             |          |
|                                  | < Previous Next > Finish                                    | Cancel   |

12. Review the *Summary* to confirm that the Hyper-V server was successfully created; then, click **Finish**.

|                     | New Hyper-V Server                                                                                                    | x  |
|---------------------|----------------------------------------------------------------------------------------------------|----|
| You can copy the co | onfiguration information below for future reference.                                                                                                    |    |
| Name<br>Type        | Summary:<br>Microsoft Hyper-V Server 'localhost' was successfully modified.<br>OS version: Microsoft Windows Server 2012 R2 Standard 64-bit (6.3.9600 build:9600).<br>User: continuitycloud |    |
| Credentials         | Hardware info:<br>Chassis type: Physical<br>Cores count: 4                                                                                                    |    |
| Apply               | Components:                                                                                                    |    |
| Results             | Hyper-V Integration using port 6163<br>Mount Server using port 6170                                                                                                    |    |
| Summary             | vPower NFS using port 6161<br>Installer using port 6160                                                                                                    |    |
|                     | < Previous Next > Finish Cance                                                                                                    | :1 |

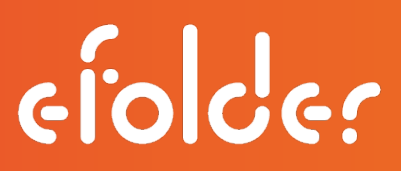

This completes Section 1 in which you have successfully configured Veeam Backup & Replication to use your assigned Hyper-V Continuity Cloud server.

Next, import and decrypt your backup copy job in Section 2.

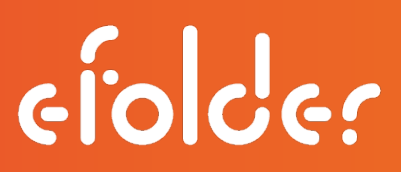

#### **SECTION 2: IMPORTING AND DECRYPTING THE BACKUP COPY JOB**

In Section 2, you will import and decrypt your backup copy job. This is done through Veeam Backup & Replication installed on your assigned Continuity Cloud node.

1. Click the **Backup & Replication** tab on the left, and select the **Jobs** option; then, click **Import Backup** on the menu bar.

| BR<br>E- HOME VIEW                            |                                                      |                      | VEEAM B | ACKUP AND REPLICA | TION      |          |        |    | - = ×    |
|-----------------------------------------------|------------------------------------------------------|----------------------|---------|-------------------|-----------|----------|--------|----|----------|
| Backup Replication<br>Job Job<br>Primary Jobs | Restore Import<br>Restore Failou<br>Restore Failouer | er<br>Plans          |         |                   |           |          |        |    |          |
| BACKUP & REPLICATION                          | Q. Type in an object                                 | t name to search for |         | ×                 |           |          |        |    |          |
| ्रित Jobs<br>ि Lait 24 Hours                  | Name 4                                               | TYPE                 | OBJECTS | STATUS            | LAST RES. | NEKT RUN | TARGET | De | CRIPTION |
|                                               |                                                      |                      |         |                   |           |          |        |    |          |
|                                               | D                                                    |                      |         |                   |           |          |        |    |          |
| VIRTUAL MACHINES                              |                                                      |                      |         |                   |           |          |        |    |          |
|                                               |                                                      |                      |         |                   |           |          |        |    |          |
| nies 🗇                                        |                                                      |                      |         |                   |           |          |        |    |          |
|                                               |                                                      |                      |         |                   |           |          |        |    |          |
|                                               | 2 c                                                  |                      |         |                   | ш         |          |        |    | 3        |

2. Click Browse.

| Import Backup                                                                                              |
|----------------------------------------------------------------------------------------------------|
| Specify backup to import. You can only import backups<br>from computers added to the Veeam Backup console. |
| Computer:                                                                                                  |
| This server (Microsoft Windows Server)                                                                     |
| Backup file:                                                                                               |
| Browse                                                                                                    |
| Import guest file system index                                                                             |
| OK Cancel                                                                                                  |

| Import Backup                                                                                                    | 2 |  |  |  |
|----------------------------------------------------------------------------------------------------|---|--|--|--|
| Specify backup to import. You can only import backups from computers added to the Veeam Backup console. Computer: |   |  |  |  |
| SLC-CC1M.slc.efscloud.net (Microsoft Windov 👻                                                                     |   |  |  |  |
| Backup file:                                                                                                    |   |  |  |  |
| Browse                                                                                                    | ] |  |  |  |
| Import guest file system index                                                                                    |   |  |  |  |
| OK Cancel                                                                                                    |   |  |  |  |

3. Enter the path to the X volume on your eFolder Veeam Cloud Target in the address bar using the following format: \\<vault name>.aa.sc.efscloud.net\x\$

|                                                                     | Open      |                   |             |      |                                               |   |  |  |
|---------------------------------------------------------------------|-----------|-------------------|-------------|------|-----------------------------------------------|---|--|--|
| (☉) ♥ ↑ [□] \\ve-demovault1.aa.sc.efscloud.net\x\$ Search Documents |           |                   |             |      |                                               |   |  |  |
| Organize 🔻 New folder 🛛 🕅 🗮 👻 🗍                                     |           |                   |             |      | 8≡ ▼ 🔲                                        | 0 |  |  |
| 🚖 Favorites                                                         | Name      | Date modified     | Туре        | Size |                                               |   |  |  |
| Desktop<br>Downloads<br>E Recent places                             | 퉬 Hyper-V | 1/23/2015 8:23 AM | File folder |      |                                               |   |  |  |
| <table-of-contents> Network</table-of-contents>                     |           |                   |             |      |                                               |   |  |  |
| File <u>n</u>                                                       | ame:      |                   |             | ¥    | Backup meta files (*.vbm) <u>O</u> pen Cancel | ▼ |  |  |

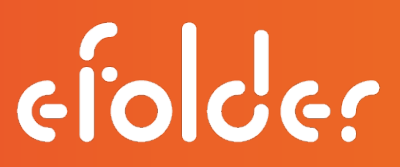

4. When prompted, enter your AD credentials. For example: AD\Testpartner

**NOTE:** These are the *same* credentials us would use to log into the eFolder Veeam cloud console to manage your tenants.

|   | User name               |
|---|-------------------------|
| Р | Password                |
|   | Domain: SLC-CC1M        |
|   | Remember my credentials |

5. Browse to the location of the backup job you wish to import. Select the **VBM file** and click **Open**.

| Open                                      |                    |                                                                                                    |                                |                                                                                                    |
|-------------------------------------------|--------------------|----------------------------------------------------------------------------------------------------|--------------------------------|----------------------------------------------------------------------------------------------------|
| \$ ► Backup ► Tenant1 ► Backup Copy Job 1 |                    | 👻 🖒 Search Ba                                                                                                    | ckup Copy Job 1                | ٩,                                                                                                    |
| ler                                       |                    |                                                                                                    | •= •                           | 0                                                                                                    |
| Name                                      | Date modified      | Туре                                                                                                    | Size                           |                                                                                                    |
| Backup Copy Job 1                         | 9/29/2017 12:08 AM | Veeam Backup &                                                                                                    | 22 KB                          |                                                                                                    |
|                                           |                    |                                                                                                    |                                |                                                                                                    |
|                                           |                    |                                                                                                    |                                |                                                                                                    |
|                                           |                    |                                                                                                    |                                |                                                                                                    |
|                                           |                    |                                                                                                    |                                |                                                                                                    |
|                                           |                    |                                                                                                    |                                |                                                                                                    |
|                                           |                    |                                                                                                    |                                |                                                                                                    |
|                                           |                    |                                                                                                    |                                |                                                                                                    |
|                                           |                    |                                                                                                    |                                |                                                                                                    |
| 1ame: Backup Copy Job 1                   |                    | ✓ Backup n                                                                                                    | neta files (*.vbm)<br>n Cancel | <ul><li>✓</li><li>✓</li></ul>                                                                                                    |
|                                           | Oper               | Open         Image: Sector Provide the sector Provided the sector Provided the sector Pro | Open                           | Backup > Tenant1 > Backup Copy Job 1       C       Search Backup Copy Job 1         Ier       IIII P       IIIII P       IIIIII P         Name       Date modified       Type       Size         IB Backup Copy Job 1       9/29/2017 12:08 AM       Veeam Backup &       22 KB         Iame:       Backup Copy Job 1       9/29/2017 12:08 AM       Veeam Backup &       22 KB |

6. Click OK.

| Import Backup                                                                                                    |  |  |  |  |
|----------------------------------------------------------------------------------------------------|--|--|--|--|
| Specify backup to import. You can only import backups from computers added to the Veeam Backup console. Computer: |  |  |  |  |
| SLC-CC1M.slc.efscloud.net (Microsoft Windov 🗸                                                                     |  |  |  |  |
| Backup file:                                                                                                    |  |  |  |  |
| \\ve-demovault1.aa.sc.efscloud.net\x\$\Backup\Te Browse                                                           |  |  |  |  |
| Import guest file system index                                                                                    |  |  |  |  |
| OK Cancel                                                                                                    |  |  |  |  |

7. You will be prompted for credentials once more. Click Add.

| Choose C     | Iredentials              |
|--------------|--------------------------|
| Credentials: | ✓ Add<br>Manage accounts |
|              | OK Cancel                |

8. Enter your AD username and password. Click OK.

| Credentials              | x         |
|--------------------------|-----------|
| Username: AD\testpartner | Browse    |
| Password: •••••••••      | OK Cancel |

9. Click **OK** again to start the import. Your backup job should now be listed in **Backups** under the **Encrypted** section.

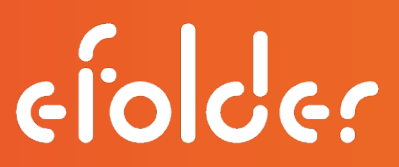

10. Select the **Encrypted** option below **Backups**; then, select your backup copy job and click **Specify Password** on the menu bar.

| BACKUP TOOLS<br>E- HOME ENCRYPTED BACKUP                                                                   |                                         | VERAM BACKUP AND REPLICATION | - = ×                          |
|----------------------------------------------------------------------------------------------------|-----------------------------------------|------------------------------|--------------------------------|
| Specify<br>Addient                                                                                         |                                         |                              |                                |
| BACKUP & REPLICATION                                                                                       | Q. Type in an object name to search for | ×                            |                                |
| S John<br>S Berkupn<br>S Dia (morphed)<br>Link 24 Hours                                                    | NAME T EACKUP PATH                      |                              |                                |
| BACKUP & HERLCATION<br>C BACKUP BRACTRUCTURE<br>WRTURA MACHINES<br>C TARE HIRACTRUCTURE<br>PRES<br>HERTORY |                                         |                              |                                |
| LOBICT SELECTED                                                                                            |                                         | COMMECTED TO: LOCALHOST      | HIRE STATIONYS REMAINING VEGAM |

11. Enter the encryption key associated with the Backup Copy Job and click **OK**.

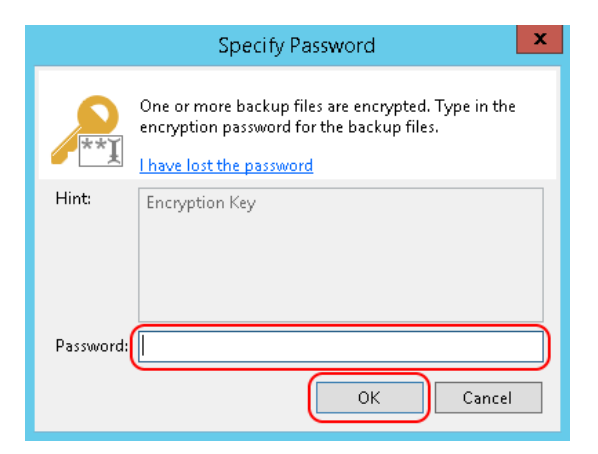

This completes Section 2. Your backup copy job has been imported and should now be listed under **Backups** in the **Disk (imported)** section. Next, proceed to **Section 3** to restore your entire VM.

#### **SECTION 3: RESTORING YOUR VM**

In Section 3, you will restore your VM. The restore process will allow you to select the virtual machines you wish to restore, the desired restore points, target host, storage, and networking options.

1. To begin, click the **Restore** button on the top ribbon.

| 記<br>ヨー HOME                                                                                         |                                                                             |                                     |                |               |                          | - ¤ × |
|----------------------------------------------------------------------------------------------------|-----------------------------------------------------------------------------|-------------------------------------|----------------|---------------|--------------------------|-------|
| Backup Replication<br>Job Job<br>Primary Jobs                                                        | Restore Junport Failover<br>Restore Failover Plan<br>Restore Failover Plans |                                     |                |               |                          |       |
| BACKUP & REPLICATION                                                                                 | Q Type in an object name to search for                                      | ×                                   |                |               |                          |       |
| <ul> <li>Be Beckups</li> <li>Chi (imported)</li> <li>Chi (imported)</li> <li>Chi 24 Hours</li> </ul> | JOB NAME †                                                                  | CREATION TIME<br>9/29/2017 12:00 AM | RESTORE POINTS | REPOSITORY    | PLATFORM<br>Hyper-V      |       |
| BACKUP & REPLICATION                                                                                 |                                                                             |                                     |                |               |                          |       |
|                                                                                                    |                                                                             |                                     |                |               |                          |       |
| TAPE INFRASTRUCTURE                                                                                  |                                                                             |                                     |                |               |                          |       |
|                                                                                                    |                                                                             |                                     |                |               |                          |       |
| 1 RACYUR                                                                                             | *                                                                           |                                     |                | CONNECTED TO: | LOCALHOST NEW 124 DAVE R |       |

2. Select Entire VM in the Restore from backup list, and click Next.

|                                       | Hyper-V Restore Wizar                                                                                                    | d 🗾                                                                                                    |
|---------------------------------------|----------------------------------------------------------------------------------------------------|----------------------------------------------------------------------------------------------------|
| Restore Type<br>Select restore type a | nd click Next.                                                                                                    |                                                                                                    |
| Restore Type                          | Restore from backup                                                                                                    | Restore from replica                                                                                                    |
|                                       | <ul> <li>Instant VM recovery</li> <li>Entire VM</li> <li>VM files (VHD, VSV, BIN, XML)</li> <li>Guest files (Microsoft Windows)</li> <li>Guest files (Linux and other)</li> <li>Application items</li> <li>Restore to Microsoft Azure</li> </ul> | <ul> <li>Failover now</li> <li>Perform planned failover</li> <li>Undo previously performed failover</li> <li>Failback to production</li> <li>Commit failback</li> <li>Guest files (Microsoft Windows)</li> <li>Application items</li> </ul> |
|                                       | < Previ                                                                                                    | ious Finish Next > Cancel                                                                                                    |

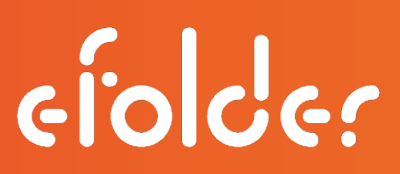

3. On the *Full VM Restore* page, click **Add VM**, and select **From Backup** in the dropdown list.

|                                                                  | Ful                                                              | I VM Restore Wi                              | zard                                 | ×                                       |
|------------------------------------------------------------------|------------------------------------------------------------------|----------------------------------------------|--------------------------------------|-----------------------------------------|
| Virtual Machines<br>Select virtual machines<br>environment (cont | nines to be restored. You can<br>tainers will be automatically ( | add individual virtu<br>xpanded to plain lis | al machines from backup files<br>t). | , or containers from live               |
| Virtual Machines                                                 | Virtual machines to rest                                         | ore:<br>e for instant lookun                 |                                      |                                         |
| Restore Mode                                                     | Name                                                             | Size                                         | Restore point                        | Add VM                                  |
| Summary                                                          |                                                                  |                                              |                                      | From infrastru<br>From backup<br>Remove |
|                                                                  |                                                                  |                                              |                                      |                                         |
|                                                                  |                                                                  |                                              |                                      |                                         |
|                                                                  |                                                                  |                                              |                                      |                                         |
|                                                                  |                                                                  | <                                            | Previous Next >                      | Finish Cancel                           |

4. In the *Backups Browser*, select your **virtual machine** below the **Backup Copy Job** option; then, click **Add**.

|                         | Backups Brow          | vser     |                      | x  |
|-------------------------|-----------------------|----------|----------------------|----|
| Select virtual machine: |                       |          |                      |    |
| Job name                | Last restore point    | VM count | Restore points count |    |
| Backup Copy Job 1       | 9/29/2017 12:00:00 AM | 1        | -                    |    |
| WebServer               | 3 days ago (10:01 PM  |          |                      |    |
|                         |                       |          |                      |    |
|                         |                       |          |                      |    |
|                         |                       |          |                      |    |
|                         |                       |          |                      |    |
|                         |                       |          |                      |    |
|                         |                       |          |                      |    |
|                         |                       |          |                      |    |
|                         |                       |          |                      |    |
|                         |                       |          |                      |    |
|                         |                       |          |                      |    |
|                         |                       |          |                      |    |
|                         |                       |          |                      |    |
|                         |                       |          |                      |    |
|                         |                       |          |                      |    |
|                         |                       |          |                      |    |
| Tune in an object name  | to search for         |          |                      | 0  |
| <u> </u>                |                       | 6        |                      | ~  |
|                         |                       |          | Add Canc             | el |
|                         |                       |          |                      |    |

5. The wizard will automatically select the most recent restore point. If you wish to use a different restore point, click the **Point** button on the right. Otherwise, Click **Next**.

|                                                                         | Full                                                          | VM Restore Wizard                                                                                    | x   |
|-------------------------------------------------------------------------|---------------------------------------------------------------|----------------------------------------------------------------------------------------------------|-----|
| Select virtual Machines<br>Select virtual machin<br>environment (contai | es to be restored. You can a<br>ners will be automatically ex | add individual virtual machines from backup files, or containers from live<br>panded to plain list). |     |
| Virtual Machines                                                        | Type in a VM name                                             | re:<br>for instant lookup                                                                            |     |
| Restore Mode                                                            | Name                                                          | Size Restore point Add \                                                                             | лм  |
| Reason                                                                  | WebServer                                                     | 15.5 GB 3 days ago (10:01 PM Thursda)                                                                | t   |
| Summary                                                                 |                                                               | Remo                                                                                                 | ive |
|                                                                         |                                                               |                                                                                                    |     |
|                                                                         |                                                               | < Previous Next > Finish Canc                                                                        | :el |

6. Select Restore to a new location, or with different settings; then, click Next.

| Full VM Restore Wizard                |                                                                                                    |       |  |
|---------------------------------------|----------------------------------------------------------------------------------------------------|-------|--|
| Restore Mode<br>Specify the desired r | estore mode.                                                                                                    |       |  |
| Virtual Machines<br>Restore Mode      | <ul> <li>Restore to the original location</li> <li>Quickly initiate restore of selected VMs to the original location, and with the original name and<br/>settings. This option minimizes the chance of user input error.</li> </ul>                |       |  |
| Host<br>Datastore                     | <ul> <li>Restore to a new location, or with different settings</li> <li>Customize restored VM location, and change its settings. The wizard will automatically populate controls with the original VM settings as the default settings.</li> </ul> | : all |  |
| Network                               |                                                                                                    |       |  |
| Name<br>Reason                        |                                                                                                    |       |  |
| Summary                               |                                                                                                    |       |  |
|                                       | Quick rollback (restore changed blocks only)<br>Allows for quick VM recovery in case of guest OS software problem, or user error. Do not use thi<br>option when recovering from disaster caused by hardware or storage issue, or power loss.       | is    |  |
|                                       | < Previous Next > Finish Cance                                                                                                    |       |  |

7. Click Host... to select your host server.

|                                | Full                    | VM Restore Wizard                    | ×                 |
|--------------------------------|-------------------------|--------------------------------------|-------------------|
| Host<br>Select host to restore | : VMs to.               |                                      |                   |
| Virtual Machines               | VM location:            |                                      |                   |
| Restore Mode                   | Name<br>WebServer       | Host                                 | Cluster Resource  |
| Host                           |                         |                                      |                   |
| Datastore                      |                         |                                      |                   |
| Network                        |                         |                                      |                   |
| Name                           |                         |                                      |                   |
| Reason                         |                         |                                      |                   |
| Summary                        |                         |                                      |                   |
|                                |                         |                                      |                   |
|                                |                         |                                      |                   |
|                                | Select multiple VMs and | click Host to apply changes in bulk. | Host Resource     |
|                                |                         | < Previous Nex                       | t > Finish Cancel |

8. Select your host server (localhost) below the **Hosts** option; then, click **OK**.

| Select Sen                             | /er    | ~        |
|----------------------------------------|--------|----------|
| Select Server                          |        | <u>(</u> |
| ✓ The Hosts Incalhost                  |        |          |
|                                        |        |          |
|                                        |        |          |
|                                        |        |          |
|                                        |        |          |
|                                        |        |          |
|                                        |        |          |
|                                        |        |          |
| Turo is an object name to come for     |        |          |
| • type in an object hame to search for | OK Car | ncel     |
|                                        |        |          |

9. Click **Next** to accept the selected host server.

| Full VM Restore Wizard                 |                             |                                    |                  |  |
|----------------------------------------|-----------------------------|------------------------------------|------------------|--|
| Host<br>Select host to restore VMs to. |                             |                                    |                  |  |
| Virtual Machines                       | VM location:                |                                    |                  |  |
| Restore Mode                           | Name                        | Host                               | Cluster Resource |  |
| Host                                   | webserver                   | . iocainost                        |                  |  |
| Datastore                              |                             |                                    |                  |  |
| Network                                |                             |                                    |                  |  |
| Name                                   |                             |                                    |                  |  |
| Reason                                 |                             |                                    |                  |  |
| Summary                                |                             |                                    |                  |  |
|                                        |                             |                                    |                  |  |
|                                        |                             |                                    |                  |  |
|                                        | Select multiple VMs and cli | ick Host to apply changes in bulk. | Host Resource    |  |
|                                        |                             | < Previous Next >                  | Finish Cancel    |  |

10. If you wish to change the storage location for your VM files, click **Path**. Otherwise, click **Next**.

|                                     | Full VM Resto                           | ore Wizard         |               | x      |
|-------------------------------------|-----------------------------------------|--------------------|---------------|--------|
| Datastore<br>Select datastores to p | lace VM configuration files and virtual | disks files to.    |               |        |
| Virtual Machines                    | Files location:                         |                    |               |        |
|                                     | File                                    | Size               | Path          |        |
| Kestore Mode                        | WebServer                               |                    |               |        |
| Host                                | Configuration files                     | 15.5.00            | X:\VMs        |        |
|                                     | WebServer.vndx                          | 15.5 GB            | X:\VMs        |        |
| Datastore                           |                                         |                    |               |        |
| Network                             |                                         |                    |               |        |
| Name                                |                                         |                    |               |        |
| Reason                              |                                         |                    |               |        |
| Summary                             |                                         |                    |               |        |
|                                     |                                         |                    |               |        |
|                                     |                                         |                    |               |        |
|                                     |                                         |                    |               |        |
|                                     | Select multiple VMs and click Path to   | o apply changes in | bulk.         | Path   |
|                                     |                                         | < Previous         | Next > Finish | Cancel |

11. Select the VM and click **Network**.

|                                                                                                 | Full VM Restore Wizard                             | ×                        |  |  |
|-------------------------------------------------------------------------------------------------|----------------------------------------------------|--------------------------|--|--|
| Network<br>Select how virtual networks map to each other between original and new VM locations. |                                                    |                          |  |  |
| Virtual Machines                                                                                | Network connections:                               |                          |  |  |
| Restore Mode                                                                                    | Source                                             | Target                   |  |  |
| Host                                                                                            | Realtek PCIe GBE Family Controller                 | Not connected            |  |  |
| Datastore                                                                                       |                                                    |                          |  |  |
| Network                                                                                         |                                                    |                          |  |  |
| Name                                                                                            |                                                    |                          |  |  |
| Reason                                                                                          |                                                    |                          |  |  |
| Summary                                                                                         |                                                    |                          |  |  |
|                                                                                                 |                                                    |                          |  |  |
|                                                                                                 |                                                    |                          |  |  |
|                                                                                                 |                                                    |                          |  |  |
|                                                                                                 | Select multiple VMs to apply settings change in bu | Ik. Network Disconnected |  |  |
| < Previous Next > Finish Cancel                                                                 |                                                    |                          |  |  |

12. Select the network you would like this VM to be attached to; then, click **OK**.

| Select Netw                                                        | /or <b>k</b> | x  |
|--------------------------------------------------------------------|--------------|----|
| Select Network                                                     | I            | 25 |
| ⊿ ➡ Networks                                                       |              |    |
| Iocalhost<br>☐ Internal-LAN<br>☐ WAN-DMZ<br>☐ Internal-TestingOnly |              |    |
|                                                                    |              |    |
|                                                                    |              |    |
|                                                                    |              |    |
|                                                                    |              |    |
|                                                                    |              |    |
|                                                                    |              |    |
|                                                                    |              |    |
| - Tune in an object name to search for                             |              |    |
| Type in an object name to search for                               |              | 4  |
|                                                                    | OK Cancel    |    |

13. Click **Next** to continue.

| Full VM Restore Wizard                                                                          |                                                    |                          |  |  |
|-------------------------------------------------------------------------------------------------|----------------------------------------------------|--------------------------|--|--|
| Network<br>Select how virtual networks map to each other between original and new VM locations. |                                                    |                          |  |  |
| Virtual Machines                                                                                | Network connections:                               |                          |  |  |
| Destaur Marda                                                                                   | Source                                             | Target                   |  |  |
| Restore Mode                                                                                    | WebServer                                          |                          |  |  |
| Host                                                                                            | Realtek PCIe GBE Family Controller                 | Internal-LAN             |  |  |
| Datastore                                                                                       |                                                    |                          |  |  |
| Network                                                                                         |                                                    |                          |  |  |
| Name                                                                                            |                                                    |                          |  |  |
| Reason                                                                                          |                                                    |                          |  |  |
| Summary                                                                                         |                                                    |                          |  |  |
|                                                                                                 |                                                    |                          |  |  |
|                                                                                                 |                                                    |                          |  |  |
|                                                                                                 |                                                    |                          |  |  |
|                                                                                                 |                                                    |                          |  |  |
|                                                                                                 | Select multiple VMs to apply settings change in bu | lk. Network Disconnected |  |  |
|                                                                                                 | < Previo                                           | us Next > Finish Cancel  |  |  |

**NOTE:** If your VM has multiple network adapters you may configure each one to point to the desired network. Example: NIC1 -> Internal-LAN; NIC2 -> WAN-DMZ

14. Click **Next** to continue.

|                               | Full                            | VM Restore Wizard                    | X            |  |
|-------------------------------|---------------------------------|--------------------------------------|--------------|--|
| Name<br>Specify new virtual m | nachine name, and whether       | you would like unique identifier pro | eserved.     |  |
| Virtual Machines              | Virtual machines:               |                                      |              |  |
|                               | Name                            | New name                             | VM UUID      |  |
| Restore Mode                  | WebServer                       | WebServer                            | Preserve     |  |
| Host                          |                                 |                                      |              |  |
| Datastore                     |                                 |                                      |              |  |
| Network                       |                                 |                                      |              |  |
| Name                          |                                 |                                      |              |  |
| Reason                        |                                 |                                      |              |  |
| Summary                       |                                 |                                      |              |  |
|                               |                                 |                                      |              |  |
|                               |                                 |                                      |              |  |
|                               |                                 |                                      |              |  |
|                               | Select multiple VMs to a        | oply settings change in bulk.        | Name VM UUID |  |
|                               | < Previous Next > Finish Cancel |                                      |              |  |

15. Click Next to continue.

|                                                                          | Full VM Restore Wizard                                                                                          |
|--------------------------------------------------------------------------|----------------------------------------------------------------------------------------------------|
| Reason<br>Type in the reason for<br>reference.                           | or performing this restore operation. This information will be logged in the restore sessions history for later |
| Virtual Machines<br>Restore Mode<br>Host<br>Datastore<br>Network<br>Name | Restore reason:                                                                                                 |
| Keason<br>Summary                                                        | Do not show me this page again                                                                                  |
|                                                                          | < Previous Next > Finish Cancel                                                                                 |

16. Review the summary and ensure all the selections are correct. Once you have confirmed the selections are correct, click **Finish** to begin the restore.

|                                                                                               | Full VM Restore Wizard                                                                                                    | x |
|-----------------------------------------------------------------------------------------------|----------------------------------------------------------------------------------------------------|---|
| You can copy this co                                                                          | infiguration information for the future reference.                                                                                                    |   |
| Virtual Machines<br>Restore Mode<br>Host<br>Datastore<br>Network<br>Name<br>Reason<br>Summary | Summary:<br>Original VM name: WebServer<br>New VM name: WebServer<br>Restore point: 3 days ago (10:01 PM Thursday 9/28/2017)<br>Target host: localhost<br>Target folder: X:VMs<br>Network mapping:<br>Realtek PCIe GBE Family Controller - Virtual Switch -> Internal-LAN |   |
|                                                                                               | Power on target VM after restoring <pre></pre>                                                                                                    | 1 |

This completes the eFolder Continuity Cloud setup, the import and decryption of the backup copy job, and the restore VM process. If you have any problems during this procedure or notice errors in the log file, please call eFolder Technical Support at **720-204-4500/1-800-352-0248** or submit questions to **VeeamSupport@eFolder.net**.